brother

### **MFC-L2751DW**

## Руководство по быстрой установке

Распаковка устройства и проверка комплектации

Чтобы правильно выполнить установку, прочитайте Руководство по безопасности устройства, затем настоящее Руководство по быстрой установке. Некоторые модели недоступны в ряде стран. Последние версии руководств можно загрузить с

6 веб-сайта Brother Solutions Center: support.brother.com/manuals

# 

D01H9T001-00 RUS Версия А

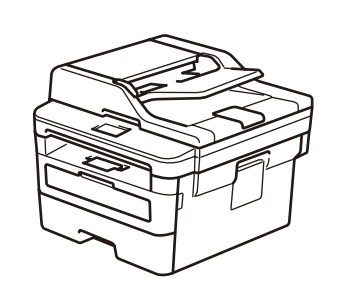

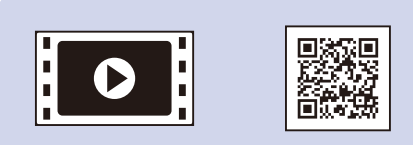

Чтобы настроить устройство Brother, ознакомьтесь с разделом «Видеоответы на часто задаваемые вопросы» на веб-сайте по адресу support.brother.com/videos

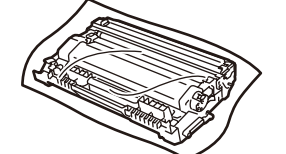

Блок фотобарабана и входящий в комплект тонер-картридж

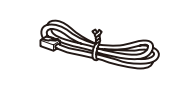

Телефонный шнур (только для моделей MFC)

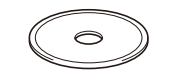

Установочный диск Brother

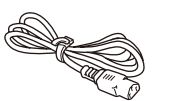

Шнур питания переменного тока (только для определенных моделей)

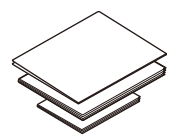

Руководство по быстрой установке Руководство по применению (только для определенных моделей) Руководство по безопасности устройства

### ПРИМЕЧАНИЕ:

- Набор компонентов, входящих в комплект поставки, зависит от страны.
- Доступные интерфейсы подключения зависят от модели.
- Интерфейсные кабели не входят в комплект поставки. Приобретите необходимый интерфейсный кабель.

### USB-кабель

Рекомендуется использовать кабель USB 2.0 (тип А или В) длиной не более 2 метров.

### Сетевой кабель

Используйте обычный кабель типа «витая пара» категории 5 или выше.

• Данное Руководство по быстрой установке содержит иллюстрации для модели MFC-L2751DW.

• В странах, для которых Руководство по применению в печатном виде не входит в комплект поставки, оно доступно на установочном диске Brother.

### Безопасный сетевой доступ

Пароль по умолчанию указан на наклейке на задней части устройства с пометкой Pwd.

Мы рекомендуем изменить его, чтобы защитить устройство от несанкционированного доступа.

### Удаление упаковочного материала и установка блока фотобарабана и тонер-картриджа

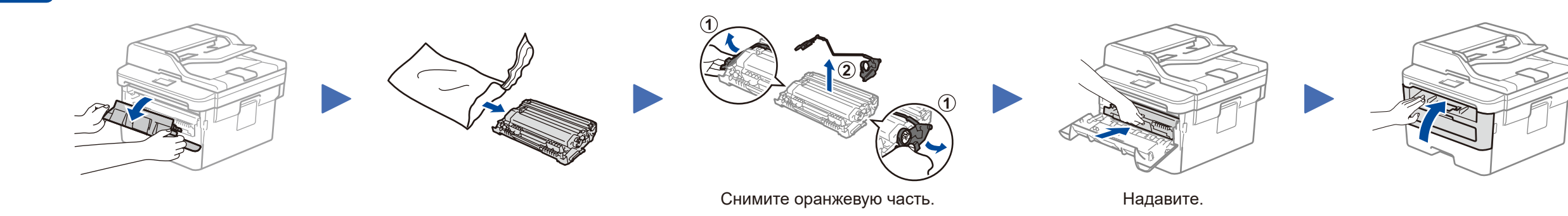

Загрузка бумаги в лоток

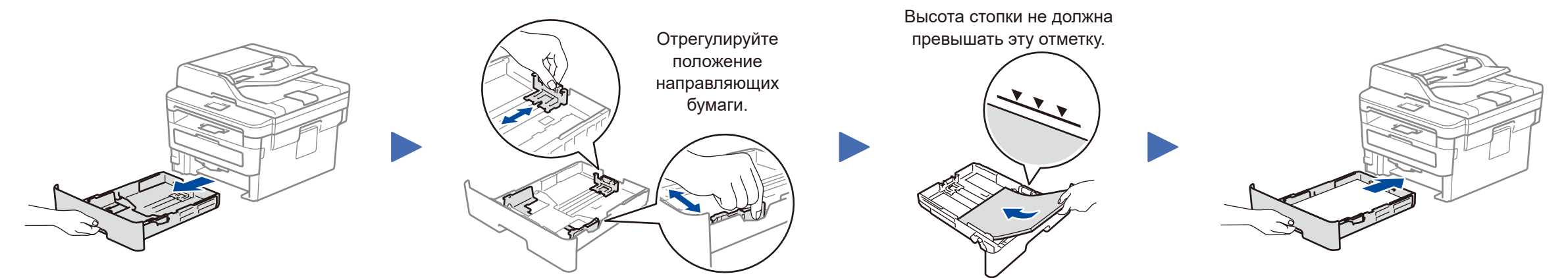

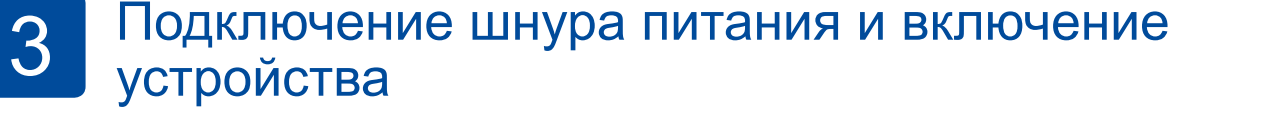

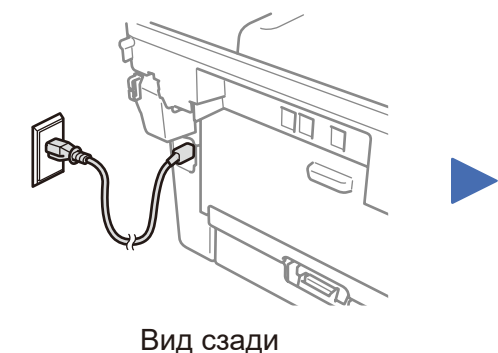

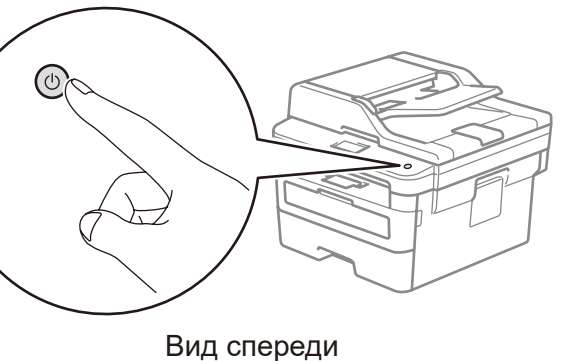

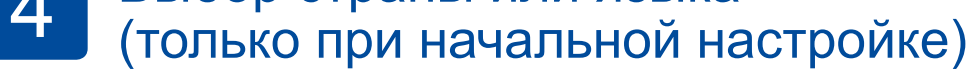

После включения устройства, возможно, потребуется указать страну или язык (в зависимости от модели). В этом случае следуйте инструкциям на экране.

#### 5 Выбор языка (при необходимости)

- 1. На сенсорном дисплее устройства последовательно выберите [Настройки] > [Все настройки] > [Исходн. уст-ки] > [Местный язык].
- 2. Выберите язык.
- 3. Нажмите 🏹

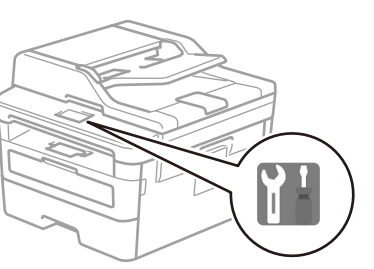

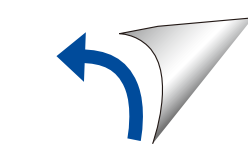

## Выбор устройства для подключения

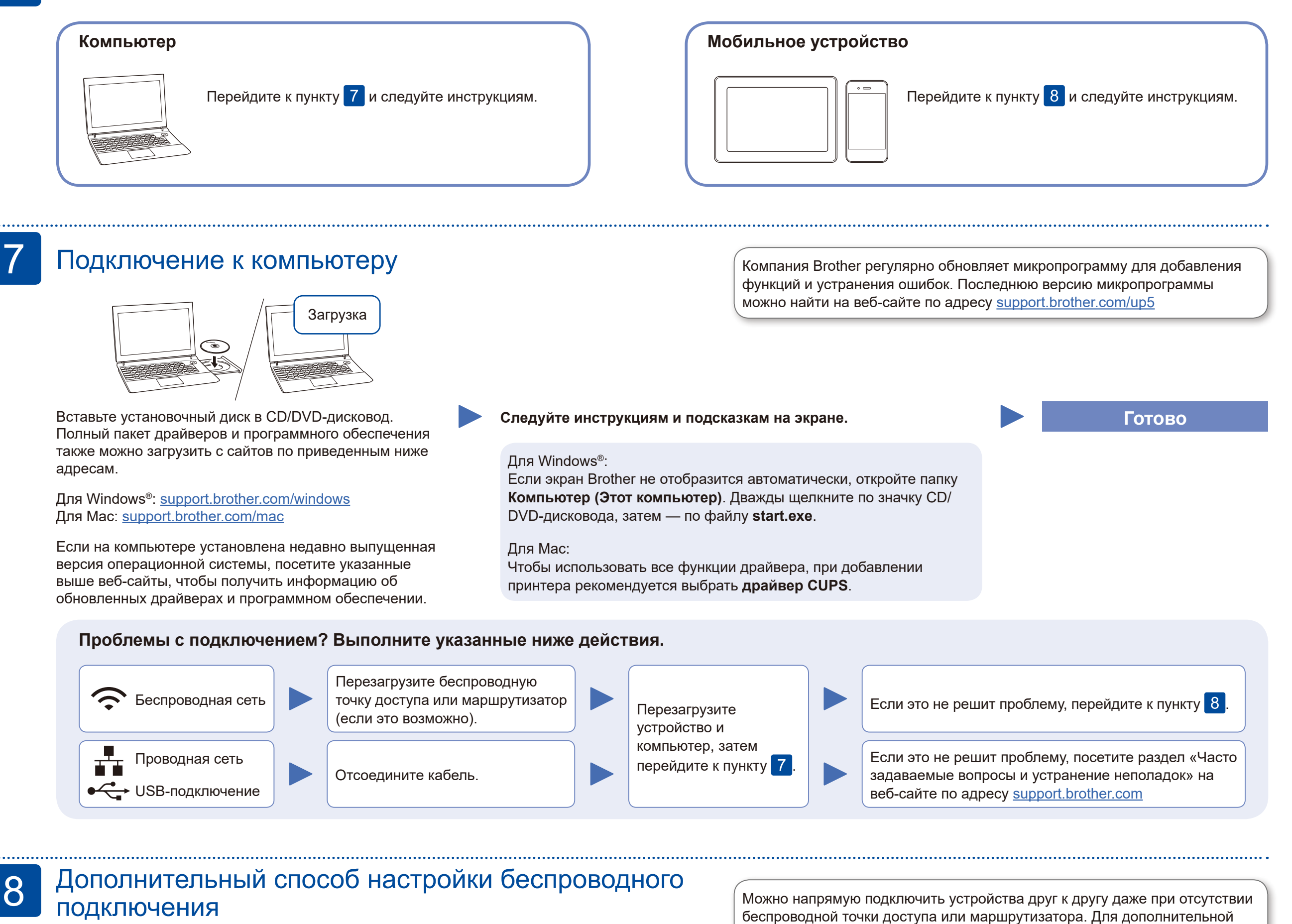

Найдите SSID (имя сети) и сетевой ключ (пароль) на беспроводной точке доступа или маршрутизаторе и запишите их в приведенной ниже таблице.

| SSID (имя сети)       |  |
|-----------------------|--|
| Сетевой ключ (пароль) |  |

Выберите wiFi > [Мастер уст-ки] > [Да].

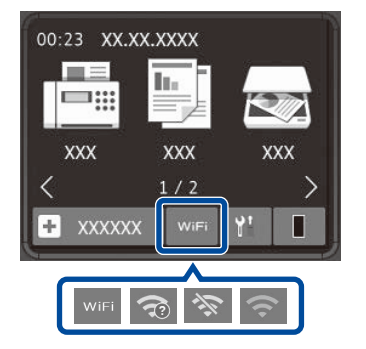

Выберите SSID (имя сети) беспроводной точки доступа или маршрутизатора и введите сетевой ключ (пароль).

support.brother.com/wireless-support

### Для компьютера

Перейдите к пункту 7 для установки программного обеспечения.

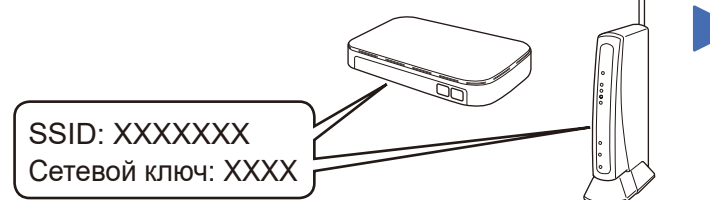

Если не удастся найти эту информацию, обратитесь к администратору сети или производителю беспроводной точки доступа либо маршрутизатора. После настройки беспроводного подключения на сенсорном дисплее отобразится сообщение [Подключено].

Если выполнить настройку не удалось, перезагрузите устройство Brother и беспроводную точку доступа или маршрутизатор, затем снова перейдите к пункту 8.

### Для мобильного устройства

Перейдите к пункту 9 для установки приложений.

### Печать и сканирование с использованием мобильного устройства

Мобильное устройство и устройство Brother должны быть подключены к одной беспроводной сети.

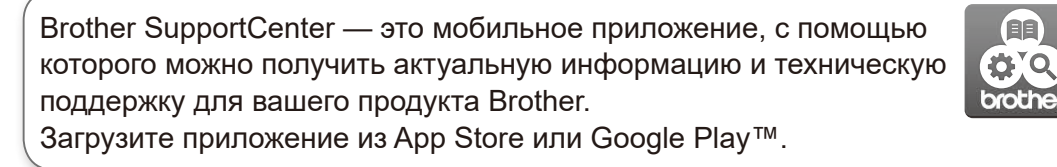

поддержки при настройке беспроводной сети перейдите по ссылке

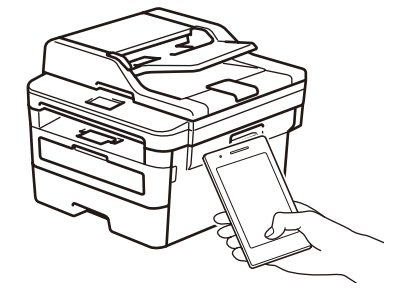

Works with Apple AirPrint

Для пользователей устройств Apple доступна функция AirPrint. Для использования AirPrint не нужно загружать никакого программного обеспечения. Дополнительную информацию см. в документе Интерактивное руководство пользователя.

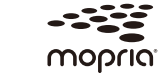

С устройства Android™ загрузите и установите приложение Mopria® Print Service из Google Play™.

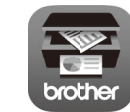

С мобильного устройства загрузите и установите бесплатное приложение **Brother iPrint&Scan** из магазина (например, App Store, Google Play™ или Microsoft<sup>®</sup> Store).

#### Дополнительные приложения

Можно печатать и сканировать с использованием различных приложений на мобильном устройстве. Инструкции см. в документе Интерактивное руководство пользователя.

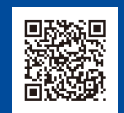

Дополнительная поддержка по настройке беспроводного подключения: <u>support.brother.com/wireless-support</u>

Для поиска ответов на часто задаваемые вопросы и информации об устранении неисправностей, а также для загрузки программного обеспечения и руководств посетите веб-сайт по адресу <u>support.brother.com</u>. Технические характеристики устройств см. в документе Интерактивное руководство пользователя.